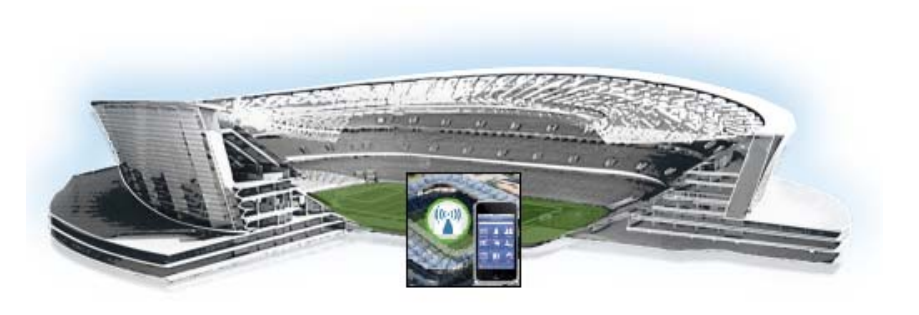

# **Troubleshooting the Raw Database**

#### First Published: October 17, 2014

Sometimes, such as in the event of a sudden power loss, the raw data database might not restart properly. This module describes some of the ways that you can troubleshoot the Raw Data Database. If a rebuild of the database is required, you will need to contact Cisco Technical Support.

This module includes the following topics:

- Displaying the Status of the Raw Data Database, page 85
- Raw Data Database is Not Running, page 85

## **Displaying the Status of the Raw Data Database**

To display the status of the raw database, complete the following steps:

| Step 1 | Log into the TUI.                                                                                             |
|--------|----------------------------------------------------------------------------------------------------|
|        | For more information, see the "Logging Into the TUI" section on page 73.                                      |
| Step 2 | From the main menu, go to Services Control > Raw Data Database > Show Status.                                 |
| Step 3 | If the database is not running, try to start it. See the "Starting the Raw Data Database" section on page 86. |

## **Raw Data Database is Not Running**

ſ

If the Raw Data Database service status shows that it is not running, perform the following tasks to recover:

StadiumVision

#### **Starting the Raw Data Database**

If the raw database is not running, complete the following steps:

| Step 1 | Log into the TUI.                                                                                                    |
|--------|----------------------------------------------------------------------------------------------------|
|        | For more information, see the "Logging Into the TUI" section on page 73.                                                                       |
| Step 2 | From the main menu, go to Services Control > Raw Data Database > Start Service.                                                                |
| Step 3 | After the Start Service process completes, run the Show Status command.                                                                        |
|        | If the database is not running after you started it, try to repair the database. See the "Repairing the Raw Data Database" section on page 86. |

### **Repairing the Raw Data Database**

If the Raw Data Database is not running after you attempt to start it, then try to run a repair of the database. The repair process re-indexes the data.

To repair the Raw Data Database, complete the following steps:

| Step 1 | Log into the TUI.                                                                  |
|--------|------------------------------------------------------------------------------------|
|        | For more information, see the "Logging Into the TUI" section on page 73.           |
| Step 2 | From the main menu, go to Server Administration > Repair Database (re-index data). |
|        | The system automatically starts the database after the repair is complete.         |

## **Rebuilding the Raw Data Database**

<u>A</u> Caution

This process will result in a loss of data. Be sure to contact Cisco Technical Support and perform this task as a last resort.

To rebuild the Raw Data Database, complete the following steps:

| Step 1 | Log into the TUI.                                                                |
|--------|----------------------------------------------------------------------------------|
|        | For more information, see the "Logging Into the TUI" section on page 73.         |
| Step 2 | From the main menu, go to Server Administration > Rebuild databases (lose data). |
|        | The system automatically starts the database after the rebuild is complete.      |